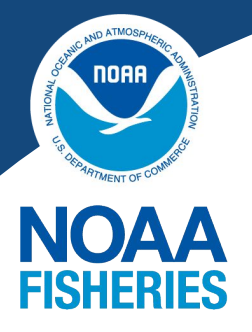

Applicable Webinars Grantee Training

Account Management for Administrative Users

Account Management for Applicants/Recipients

Award Acceptance & Post-Award (Pt. 1)

**Grant Management** 

eRA Commons Login

**GEMS Website** 

Grantee Training

eRA Help Desk

(866) 504-9552 or (301) 402-7469 Monday - Friday 7 AM to 8 PM EST Closed Federal Holidays

Submit a Form

## **Grant Regulations**

2 CFR 200

DOC STC

NOAA STC

Page 1 of 5

# **Change PD/PI in eRA Commons**

# INTRODUCTION

The Department of Commerce has transitioned their grants management system from Grants Online to eRA Commons. You may need to change your Project Director/Principal Investigator (PD/PI) on your award(s) for one of three reasons. The Signing Official (SO) can locate the award to determine which of the following applies:

#### 1. Your PD/PI is listed as "DOC PD/PI Name, Not Available"

• This occurred due to PD/PI accounts for an award in Grants Online not existing in eRA Commons during the migration.

## 2. Your PD/PI name is properly listed, but the PD/PI cannot see any of their awards

 The name listed may be correct, but it's not associated with a PD/PI account in eRA Commons and is therefore a "shell". Please work with your Federal Program Officer (FPO) to confirm if this is the case.

#### 3. Your PD/PI is correct, but needs to be changed to someone else

While the reasons may be different, the resolution process is the same. The instructions below will walk you through how to request a change to the PD/PI in eRA Commons.

# **UNDERSTANDING ROLES IN eRA COMMONS**

For more details: Account Management Information Sheet

NOAA Fisheries grantees are allowed to use the following: Required roles

- SO: Signing Official
- FSR: Financial Status Reporter
- PD/PI: Project Director/Principal Investigator

Optional roles

- AO: Administrative Official
- AA: Account Administrator

In the table below, N/A means the role cannot complete that Award Action in eRA Commons

| Award Ac<br>User R | tion $\rightarrow$ ole $\downarrow$ | Manage User Roles                                          | Revision Requests                          | Performance<br>Progress Reports | Research<br>Progress Reports                              | Financial Reports                                              |
|--------------------|-------------------------------------|------------------------------------------------------------|--------------------------------------------|---------------------------------|-----------------------------------------------------------|----------------------------------------------------------------|
|                    | so                                  | Search, create and<br>modify SO, AO, AA,<br>FSR, and PD/PI | Only user who can view, modify, and submit | View, modify, and<br>submit     | View, modify, and<br>submit<br>PD/PI <i>must</i> initiate | View, modify, and<br>submit when also<br>assigned the FSR role |
| Admin              | AO                                  | Search, create and modify AO, AA, FSR, and PD/PI           | N/A                                        | N/A                             | View                                                      | View, modify, and<br>submit when also<br>assigned the FSR role |
| KOIE               | AA                                  | Search, create and modify AO, AA, FSR, and PD/PI           | N/A                                        | N/A                             | N/A                                                       | View, modify, and<br>submit when also<br>assigned the FSR role |
|                    | FSR                                 | N/A                                                        | N/A                                        | N/A                             | N/A                                                       | View, modify, and submit                                       |
| Program<br>Role    | PD/PI                               | N/A                                                        | N/A                                        | View, modify, and<br>submit     | <i>Only</i> initiate, then route to SO to submit          | N/A                                                            |

Administrative roles are assigned at the Organization/Grantee level, while Programmatic roles are assigned at the award level. For example a user with SO and FSR roles is assigned to the University of X that manages multiple awards, but the PD/PI is assigned to specific award NA24NMF12312345. (continued on next page)

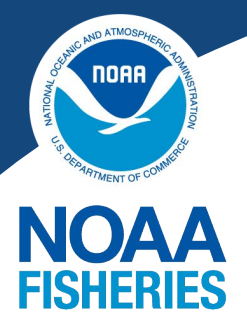

Applicable Webinars Grantee Training

Account Management for Administrative Users

Account Management for Applicants/Recipients

Award Acceptance & Post-Award (Pt. 1)

**Grant Management** 

eRA Commons Login

**GEMS Website** 

Grantee Training

eRA Help Desk

(866) 504-9552 or (301) 402-7469 Monday - Friday 7 AM to 8 PM EST Closed Federal Holidays

Submit a Form

**Grant Regulations** 

<u>2 CFR 200</u>

DOC STC

NOAA STC

Page 2 of 5

## **UNDERSTANDING ROLES IN eRA COMMONS continued**

If one person has both Administrative and Programmatic roles they must have 2 separate usernames and passwords (it can be the same email and contact information). It's highly recommended that you distinguish your usernames such as Jane.Doe\_Admin and Jane.Doe\_PI.

For example, the Admin and Program roles are assigned to the:

| Same Person                            | Different People                     |
|----------------------------------------|--------------------------------------|
| Admin Account: Jane.Doe_Admin          | Admin Account: Jane.Doe_Admin        |
| Role(s): SO and FSR                    | Role(s): SO and FSR                  |
| Program Account: Jane.Doe_PI           | Program Account: Bill.Smith_PI       |
| Role: PD/PI                            | Role: PD/PI                          |
| Same contact info, different usernames | Different contact info and usernames |

If the SO for the organization and the PD/PI for the award are the same person, it is possible that the SO will be creating their own PD/PI account. If they are different people, the SO and PD/PI will be working together throughout this process - with the support of an AO or AA if applicable.

# **STEP 1: DETERMINE IF THE USER HAS A PD/PI ACCOUNT**

First, make sure that the user has an existing PD/PI account in eRA Commons affiliated with your organization. Any SO, AO, or AA, can locate this information. Instructions for how to locate an account: <u>PDF Starting on Page 10</u> | <u>Webinar Starting at 18:25</u>

## User has a PD/PI Account in eRA Commons

If the user has a PD/PI Account and you know their eRA Commons ID you can proceed to Step 3: Submit a Revision Request (Page 3 of this document)

## User does not have a PD/PI Account in eRA Commons

If the user does not have a PD/PI account in eRA Commons, proceed to Step 2: Create a PD/PI Account (below).

# **STEP 2: CREATE A PD/PI ACCOUNT**

Any SO, AO, or AA can create a PD/PI account. When you create the account, be sure you have basic information from the PD/PI to include:

- First Name, Last Name
- Email Address
- Phone Number
- Preferred eRA Commons User ID\*
- \*eRA Commons User ID
  - cannot be modified once your account is created
  - must be between 6-30 characters
  - can only contain characters @ . \_
  - are not case sensitive but will always appear in uppercase letters

Instructions for how to create a PD/PI account:

PDF Starting on Page 10 | Webinar Starting at 17:00 | Presentation Slides

# Finalizing PD/PI Account Information (PD/PI's responsibility)

## Webinar Link | Webinar Presentation

Once the PD/PI account is created, the PD/PI will receive emails to complete the set-up of their account and create their password. The PD/PI should then log-into their account and ensure all information is provided in their Personal Profile. (continued on next page)

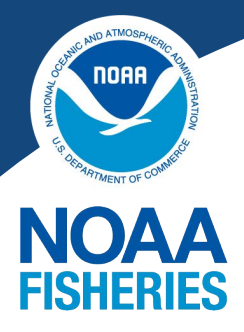

# Applicable Webinars Grantee Training

Account Management for Administrative Users

Account Management for Applicants/Recipients

Award Acceptance & Post-Award (Pt. 1)

**Grant Management** 

eRA Commons Login

**GEMS Website** 

Grantee Training

eRA Help Desk

(866) 504-9552 or (301) 402-7469 Monday - Friday 7 AM to 8 PM EST Closed Federal Holidays

Submit a Form

## **Grant Regulations**

2 CFR 200

DOC STC

NOAA STC

Page 3 of 5

# Finalizing PD/PI Account Information continued

Home

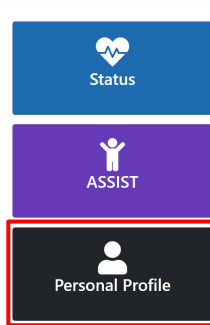

Within the Person Profile: The "Address for Awards-Related Communication" is the email address used for all award information. It is the PD/PIs responsibility to ensure this information is correct.

| Use contact information<br>from current job | Select One | ~ | Select one of your job addresses to receive all<br>commons communications (by email or mail)<br>or go to the Employment section of this form,<br>where you can update the address or provide a new<br>work address. Then save the profile and return<br>here. |
|---------------------------------------------|------------|---|----------------------------------------------------------------------------------------------------|
|                                             |            |   |                                                                                                    |

# **STEP 3: SUBMIT A REVISION REQUEST**

#### Webinar Starting at 14:06

Once you have the PD/PI eRA Commons ID, you can submit your Revision Request. NOTE: **Only SOs can submit a Revision Request in eRA Commons**. AOs and AAs can create PD/PI accounts, but they cannot submit a Revision Request.

The following is required in a PDF attachment to the Revision Request to Change the PD/PI:

- Memo from the SO detailing the Award Number and the eRA Commons ID of the user that should be assigned as the PD/PI on that award
- **Q** Reason for the Change in PD/PI (either in the PDF or in the Description of the Request)
- Resume or CV for the PD/PI that should be assigned

# Step by Step

1. SO Log-in to eRA Commons and select the Status button from the left hand menu.

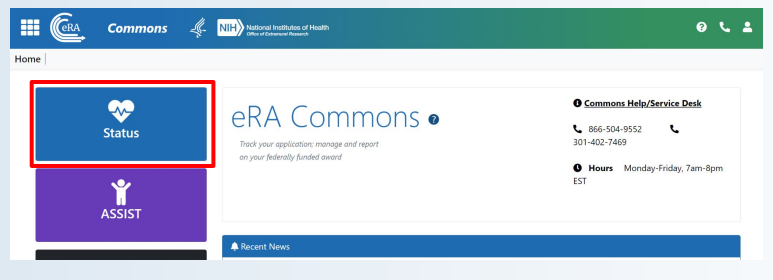

2. Select General from the Search Type dropdown menu and/or enter the Project Number

and click Search.

| Search Type:                                                                             | General                                          | ~ 0          |      |                                                                                         |                          |                    |            |  |  |  |  |
|------------------------------------------------------------------------------------------|--------------------------------------------------|--------------|------|-----------------------------------------------------------------------------------------|--------------------------|--------------------|------------|--|--|--|--|
| Туре                                                                                     | Activity Code                                    | IC/Institute |      | Serial #                                                                                | Supp                     | ort Yr.            | Suffix     |  |  |  |  |
| ex 5                                                                                     | ex: R01                                          | ♥ ex: GM     | ~    | ex: 123456                                                                              | ex                       |                    | ec.A1      |  |  |  |  |
| Project Number                                                                           | Project Number                                   |              |      |                                                                                         |                          | Awarding Office/IC |            |  |  |  |  |
| ex: NA24N FX678G01                                                                       | ex: NA24N FX678G01 3-T1-0 (Minimum 4 characters) |              |      |                                                                                         | Change Selections (None) |                    |            |  |  |  |  |
|                                                                                          |                                                  |              |      |                                                                                         |                          |                    |            |  |  |  |  |
| PD/PI Last Name                                                                          |                                                  |              |      | PD/PI First Name                                                                        |                          |                    |            |  |  |  |  |
| PD/PI Last Name                                                                          |                                                  |              |      | PD/PI First Name                                                                        |                          |                    |            |  |  |  |  |
| PD/PI Last Name<br>ec Smith<br>Budget Start Date Ran                                     | ge                                               |              |      | PD/PI First Name<br>ec John<br>Budget End Date Ra                                       | inge                     |                    |            |  |  |  |  |
| PD/PI Last Name<br>ex: Smith<br>Budget Start Date Ran<br>MM/DD/YYYY                      | ge to                                            | MM/DD/YYYY   | Ē    | PD/PI First Name<br>ec. John<br>Budget End Date Ra                                      | inge                     | to                 | MM/DD/YYYY |  |  |  |  |
| PD/PI Last Name<br>ex Smith<br>Budget Start Date Ran<br>MM/DD/YYYY                       | ge<br>💼 to                                       | MMDD/YYY     | ti i | PD/PI First Name<br>ec. John<br>Budget End Date Ra<br>MK/DD/YYY                         | inge                     | to                 | ΜΜΦΟΛΥΥΥ   |  |  |  |  |
| PD/PI Last Name<br>ex: Smith<br>Budget Start Date Ran<br>MM/DD/YYY<br>Application Status | ge<br>bi to                                      | MMDD/MYY     | Ê    | PD/PI First Name<br>ec. John<br>Budget End Date Ra<br>MM/DD/YYYY<br>Grants.gov Tracking | nge                      | to                 | MM/DD/YYYY |  |  |  |  |

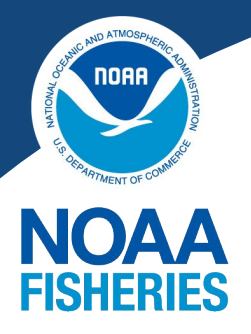

Applicable Webinars Grantee Training

Account Management for Administrative Users

Account Management for Applicants/Recipients

Award Acceptance & Post-Award (Pt. 1)

**Grant Management** 

#### eRA Commons Login

**GEMS Website** 

Grantee Training

eRA Help Desk

(866) 504-9552 or (301) 402-7469 Monday - Friday 7 AM to 8 PM EST Closed Federal Holidays

Submit a Form

#### **Grant Regulations**

2 CFR 200

DOC STC

NOAA STC

Page 4 of 5

# **STEP 3: SUBMIT A REVISION REQUEST continued**

3. Find the award you need to make a revision request to and select the 3 dot ellipses next to the award ID, then select Revision Request.

| Filter Table           | 1 Results                                               |                                                                                                    |                  |                                    |                           |                         | <b>* =</b>               | < 1 of 1 ¥             |
|------------------------|---------------------------------------------------------|----------------------------------------------------------------------------------------------------|------------------|------------------------------------|---------------------------|-------------------------|--------------------------|------------------------|
| Application/Award ID 🔅 | Grants.gov Tracking                                     | Proposal Title 👙                                                                                                    | PD/PI<br>Name \$ | Application Status \$              | Project Period<br>Start 👻 | Project Period<br>End © | Budget Period<br>Start © | Budget Period<br>End © |
| NA22NMF4270131-T1-01   | GRANT13507904<br>Semi-Annual RPPR 1<br>Revision Request | TEST RECORD - A transcriptomic study of the differen-<br>tial stress response between diploid and triploid east-<br>ern cyster Crassostree virginica, and its potential in- | Smith, John      | Awarded. Non-fellow-<br>ships only | 02/01/2023                | 01/31/2025              | 02/01/2023               | 01/31/2025             |

4. Select the "Change to Principal Director/Principal Investigator" from the dropdown menu and then select Go.

| Initiate a Revision Reques |                                                                          |  |
|----------------------------|--------------------------------------------------------------------------|--|
| Revision Request Sub type  | *No Cost Exension - Prior Approval Required                              |  |
|                            | *No Cost Exension - Prior Approval Required                              |  |
|                            | No Cost Exension - Prior Approval Waived (Research Terms and Conditions) |  |
|                            | Extension to Closeout                                                    |  |
|                            | *Change in Scope                                                         |  |
|                            | Change in Principal Investigator / Project Director                      |  |

- Fill out all fields and attach all required documentation as listed on Page 3 of this document. NOTE: PDFs must be flattened before uploading, please see Page 5 of this document for guidance if needed.
- 6. When all fields are completed and documentation uploaded, at the bottom of the request screen you will see a menu to either Cancel, Delete, Save, or Submit your Revision Request.

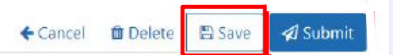

 If you Save your request as a draft, you will navigate back to it by following Steps 1-3 which will show a Revision Request list. Find your in-progress Revision Request, click the 3 dot ellipses and select Continue with Request.

| Filter Table                    | s for tear is NA22NMF4270131-11-01                                                                                                    |                          | ± 8              | 1 of 1 -    |
|---------------------------------|----------------------------------------------------------------------------------------------------|--------------------------|------------------|-------------|
| equest<br>D <del>v</del> Projec | tTitle ⊕                                                                                                    | Request Type ≑           | Submit<br>Date 🗘 | Status ≑    |
| 0538 - TEST R                   | ECORD - A transcriptomic study of the differential stress response between diploid and triploid eastern syster Crassostrea virginica, and its potential involvement in triploid | Extension to<br>Closeout |                  | In Progress |

7. Select Submit once the PDF is attached and Revision Request is fully completed.

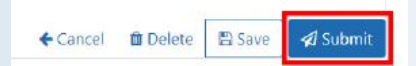

8. Once the request has been submitted, the status can be tracked through the Revision Request screen (or following Steps 1-3). If the Status says Submitted to Agency, the Revision Request has successfully been forwarded to the agency for review. You can also Initiate a New Revision Request for the same award from this screen.

| Revisi<br>Existing Re<br>Filter Tab | On Request List   vvidion Requests for Year 1   se 1   results                                                                                                    |                          | <b>*</b> 🔳       | < 1 of 1 × >         |
|-------------------------------------|----------------------------------------------------------------------------------------------------|--------------------------|------------------|----------------------|
| Request<br>ID 👻                     | Project Title $\phi$                                                                                                    | Request Type 💠           | Submit<br>Date 🌣 | Status 💠             |
| 30538                               | TEST SECORD - A transcriptomic study of the differential stress response between diploid and triploid eastern syster Crassostrea virginica, and its potential involvement in triploid<br>Preview PDE | Extension to<br>Closeout | 09/12/2023       | Submitted to Agency  |
|                                     |                                                                                                    | C                        | ancel Initiate a | New Revision Request |

If you have any questions, reach out to your Federal Program Officer or the eRA Help Desk.

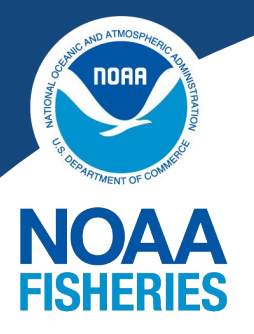

Applicable Webinars Grantee Training

Account Management for Administrative Users

Account Management for Applicants/Recipients

Award Acceptance & Post-Award (Pt. 1)

**Grant Management** 

#### eRA Commons Login

**GEMS Website** 

Grantee Training

eRA Help Desk

(866) 504-9552 or (301) 402-7469 Monday - Friday 7 AM to 8 PM EST Closed Federal Holidays

Submit a Form

## **Grant Regulations**

2 CFR 200

DOC STC

NOAA STC

Page 5 of 5

# **STEP 3: SUBMIT A REVISION REQUEST continued**

## **Flattened PDFs**

Any PDFs uploaded into eRA must be "flattened" meaning they are removed of any fillable fields. If the PDF does not have fillable fields, you may be able to skip this step.

To flatten a PDF:

- Fill out the PDF.
- When you are done, Select Print.
- Select the Adobe PDF printer and click OK.

| Print              |        |                 |                     |                |   | ×      |
|--------------------|--------|-----------------|---------------------|----------------|---|--------|
| Printer: Adobe PDF | × 1    | Properties      | Advanced            |                |   | Help ⑦ |
| Copies: 1          | 🗌 Prin | nt in grayscale | e (black and white) | Save ink/toner | í |        |
| Pages to Print     |        |                 | Scale: 100%         |                |   |        |

- Specify a location to save the flattened version.
- Open the saved file to verify that it retained all saved information and is no longer fillable.
- Upload the "flattened" file to the Revision Request.

# **Grantees with Multiple Awards**

If you have multiple awards that need the PD/PI changed, unfortunately you have to submit a Revision Request to Change the PD/PI for each award. Please discuss any concerns with your FPO and/or Grants Management Specialist (GMS or GS).

Disclaimer: The steps laid out in this document are recommended steps based on our current knowledge of eRA and are subject to change. This is not official procedure, but our current reference information during the transition.

- End of Document -